# 尺寸:80X120mm 材质:105g双铜纸 工艺:风琴折页 双面4C印刷

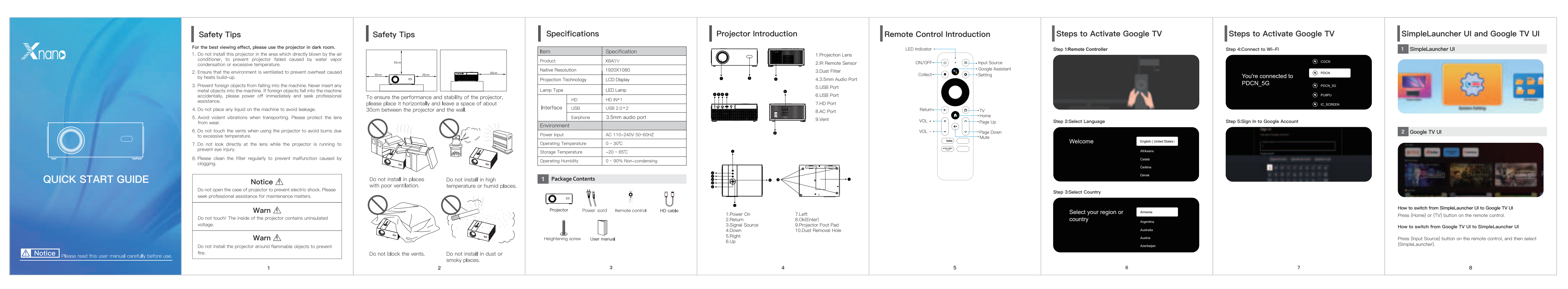

# Screen Mirroring

Find the {Miracast} or {tranScreen} app in the SimpleLauncher UI.

1 For iOS Devices:

Make sure the iOS device and the projector are connected to the same network.

②Open the [tranScreen] apps on the projector, and then select [AirPlay].

 $\textcircled{3}\mbox{On the iOS}$  device, open control center and click screen mirroring.

④Select [tranScreen-\*\*\*\*] to start screen mirroring

NOTE: [tranScreen] screen mirroring operation, please refer to tranScreen guide

# 2 For Android Devices:

Devices should be on the same LAN.

②Open Miracast software on the projector.

③On your phone, open [Setting], select [Connection & Sharing], and finally enable the [Cast] function. Connect to the corresponding device model to enable screen mirroring functionality.

#### NOTE:

Due to variations in smartphone models, the setup steps may differ.

9

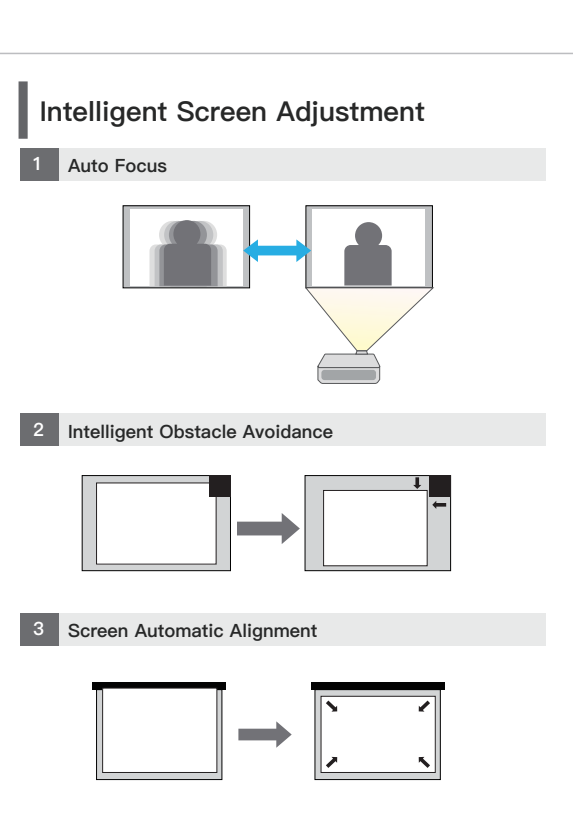

# Intelligent Screen Adjustment 4 Auto Keystone Correction

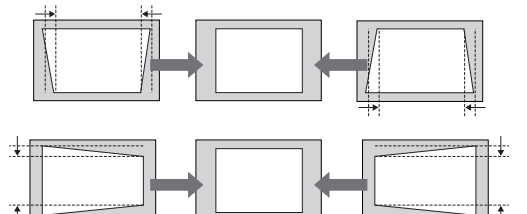

11

# Q&A

# 1 Unable to Boot Up

\* Check if the power cord is connected properly, and if is on.Try to unplug and plug the power if the projector s boot up.

# 2 Remote Controller is Insensitive or Un

#### \* Do not cover IR receiver.

In the infrared mode, make sure remote points at IR rec
 There is an obstacle between the remote control and th
 The batteries are out of power or the battery is not inst

# 3 Why is there no display when I connect

\*Check if the interface is securely connected. \*The devices may be incompatible.

## 4 Screen Freeze

\* Please reboot the projector to test again. If the screer please turn off for 10 minutes and turn on again.

## 5 How to cast the computer or phone scre

\* Find the {Miracast} or {tranScreen} app in the SimpleL Note: Miracast for Android devices, tranScreen for iOS

# 6 Blurry Display

\*The Lens is not clean \*The environment is too bright \*The projection lens is not correctly focused, you can try toward a 45°to get it to trigger autofocus again Note: Autofocus trigger distance between 3.9ft and 13 12

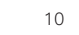

|                                                                                                    | Maintenance Suggestion                                                                                                    |                                                                                                    |
|----------------------------------------------------------------------------------------------------|----------------------------------------------------------------------------------------------------|----------------------------------------------------------------------------------------------------|
| <sup>i</sup> the power light<br>still can not<br>rresponsive<br>ceiver directly.<br>he projector.<br>stalled | Open filter from here                                                                                                    | Warranty Card         Client Name:       Client         Client Phone Number:       Client         Purchase shop:       Client         Return Address:       Client         Fault description:       (For quick repair, please describe the plane) |
| HD port?                                                                                                    | To make this projector work longer, we recommend you to follow the suggestions.<br>1.Before cleaning the projector, turn off the projector, then turn off the main power and unplug it from the outlet.                           |                                                                                                    |
| een<br>Launcher UI.<br>8 devices                                                                             | <ul><li>2.Clean the filter regularly every month to prevent clogging.</li><li>3. Make sure to close the projector off once you finished using it.</li><li>4.Make sure not to use it continuously for more than 6 hours.</li></ul> |                                                                                                    |
| ry lifting the projector                                                                                     |                                                                                                    |                                                                                                    |
| 3ft                                                                                                    | 13                                                                                                    | FCCERoHS                                                                                                    |

# System Initial Setup

# Language Select

Click [Settings]>{Device Preferences}>{Language], then choose the language you want.

# 2 Date & Time

Click [Settings]>[Device Preferences]>[Date & Time], then you can select automatic date & time, or turn off automation and use manual adjustments.

## S Network & Internet

Click [Settings] -- [Network & Internet], then choose the wifi option and enter comwords to connect.

# 4 FOTA Update

Click [FOTA Update], follow the on - screen instructions to upgrade the software version.

## 5 Bluetooth Connection

Click [Settings]>[Bluetooth] and search for the corresponding Bluetooth device in the projector, and then click on pair.

# Screen Mirroring

You can hidror the screen of your smartphone/tablet/computer onto in the projector screen.

# For iOS Devices:

(I)Make sure the IOS device and the projector are connected to the same network:

@Open the [/OS Cast] option on the projector's interface.

(iii On the iOS device, open the Control Center and enable the screen mirroring function.

@Search for the corresponding device model.

Connect to the corresponding model, and start screen mirroring.

# 2 For Android Devices:

(I)Connect your mobile device to a wireless Wi-Fi network.

@To open [Android Mirscast] on the projector Interface.

(IDOn your phone, tap [Setting], select [Connection & Sharing], and finally enable the [Cast] function. Connect to the corresponding device model to enable screen mirroring functionality.

#### Note

Due to variations in smartphone models, the setup steps may offer. Please follow the mirroring screen instructions that apply to your specific settings.

# Screen Mirroring

## For Windows Laptop/PC (Win 8.1/10/11)

@Connect your device to a network:

@To open [Android Miracast] on the projector interface.

[Press the [Windows] key and the [P] key simultaneously on the keyboard. Then, go to [More Discley Settings], select [Multiple Displays] in the scale and layout section, and finally choose connect to a [Windows Display] to connect to the corresponding device model to enable screen mimoring functionality.

- If the Connect to a wireless display option is not listed, this means your device or video card does not support Miracast.
- Certain content may be unavailable to be casted due to
- copyright restrictions. In this case, you can stream those
- content via the same app installed in your projector.

This device complies with part 15 of the FCC Rules. Operation is subject to the following two conditions: (1) This device may not cause harmful interference, and (2) this device must accept any interference received, including interference that may cause undesired operation.

Any Changes or modifications not expressly approved by the party responsible for compliance could void the user's authority to operate the equipment.

**Note:** This equipment has been tested and found to comply with the limits for a Class B digital device, pursuant to part 15 of the FCC Rules. These limits are designed to provide reasonable protection against harmful interference in a residential installation. This equipment generates uses and can radiate radio frequency energy and, if not installed and used in accordance with the instructions, may cause harmful interference to radio communications. However, there is no guarantee that interference will not occur in a particular installation. If this equipment does cause harmful interference to radio or television reception, which can be determined by turning the equipment off and on, the user is encouraged to try to correct the interference by one or more of the following measures:

-Reorient or relocate the receiving antenna.

-Increase the separation between the equipment and receiver.

-Connect the equipment into an outlet on a circuit different from that to which the receiver is connected.

-Consult the dealer or an experienced radio/TV technician for help.

-This equipment complies with FCC radiation exposure limits set forth for an uncontrolled environment. This equipment should be installed and operated with minimum distance 20cm between the radiator & your body.